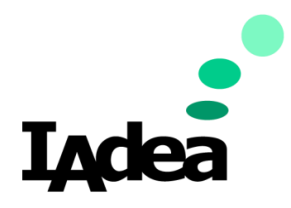

#### **Technical Note**

Date Jul 2022

Version 1.0.1

# Appspace LED Control on IAdea Panel

#### Americas

20 Fairbanks, Ste, 170 Irvine, CA 92618 California, U.S.A

#### Taiwan

114, 3F, No. 21 Ln. 168, Xingshan Rd. Neihu Dist., Taipei, Taiwan, R.O.C.

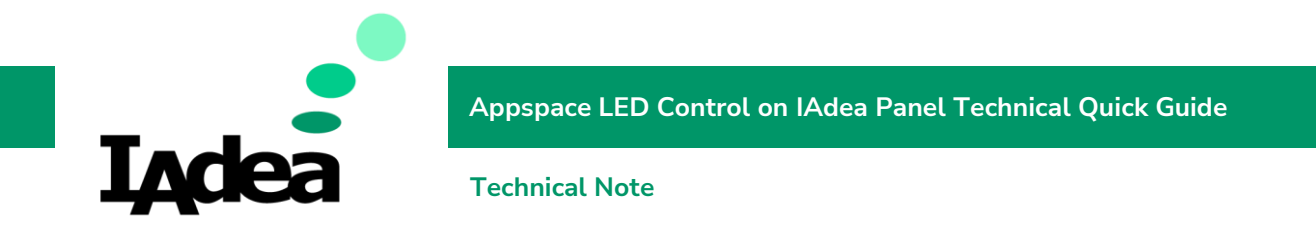

#### Introduction

Appspace use "Device task" to control LED on IAdea panel. When LED controlling Device Task is assigned to IAdea panel, the LED color could be controlled by "Room Booking" Card. The LED would show corresponding color according to the room status.

### Purpose

This document describes the steps how to assign LED controlling Device Task to IAdea panel.

### Target Audience

The reader is assumed to be Appsapce system administrator who is familiar with Appspace system.

### Applicable IAdea Products

This document applies the following IAdea products with documented firmware versions:

- XDS-1078: 2.2.7
- XDS-1088: 2.2.7
- XDS-1078-A9 / WRP-1000: 3.3.4

## Applicable Appspace Environment

The following software versions have been tested to generate the documented results:

- Appspace App for Android 2.51.0
- Appspace Platform 8.1.0-ac.35.0
- Appspace Component 8.11.0-gfcba016

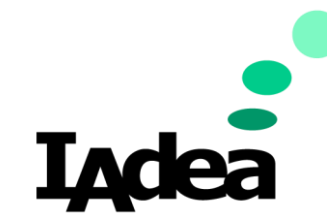

Appspace LED Control on IAdea Panel Technical Quick Guide

**Technical Note** 

#### Preliminary work

- 1. Import LED controlling Device Task
  - 1. Download the IAdea LED controlling Device Task from IAdea support site https://support.iadea.com/hc/en-us/articles/16725582455193
  - 2. Import iadea-led-controller-adm.admpkg in Task Templates under Device Tasks
- 2. Create "Room Booking" Card

The LED color could be controlled by "Room Booking" Card. The LED would show corresponding color according to the room status.

You must create a "Room Booking" Card in your library and config to assign room resource.

Add this "Room Booking" Card to the channel, and then assign this channel to IAdea panel.

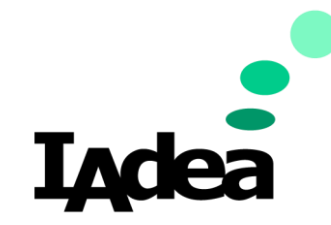

Appspace LED Control on IAdea Panel Technical Quick Guide

**Technical Note** 

# Assign Steps

1. Go to Device Tasks

Devices -> Devices Tasks

| ≡              | E                 | Q Search                                                           | *                                                                                                    | + Quick Action                                                                                                    | ÷ (               |
|----------------|-------------------|--------------------------------------------------------------------|----------------------------------------------------------------------------------------------------|----------------------------------------------------------------------------------------------------|-------------------|
| 🗄 Dashboard    | D + CREATE        | My Group                                                           |                                                                                                    |                                                                                                    | :=                |
| COMMUNICATION  |                   | Folders                                                            |                                                                                                    | l∓Recent ▼   28                                                                                                    | items 🏝           |
| Channels       | ne                | Enter a new name                                                   | 1                                                                                                    |                                                                                                    |                   |
| 🔽 Library      | >                 | Content                                                            |                                                                                                    |                                                                                                    |                   |
| WORKPLACE      |                   | Reven103                                                           | d:16am                                                                                                    | ana hara<br>3:43am                                                                                                    | -uquera<br>4:01am |
| 🖵 Devices      | > Device Tasks    | Room Available<br>Starting in Elimans and Diminutes   Was Anderson | Room Available<br>Starting in 2 hours and 2 means 1 wes Anderson                                                                                                    | Record Available<br>Record Available<br>Starting in 7 hours and 41 conjunts   Yes Anderson<br>Starting in 7 hours and 41 conjunts   Yes Anderson |                   |
| 綹 Users        | > Device Licensin | 8                                                                  |                                                                                                    |                                                                                                    |                   |
|                |                   | Room Booking                                                       | : Room Schedule                                                                                                    | : 🖪 Room Schedule                                                                                                    | :                 |
| 📋 Reservations |                   |                                                                    |                                                                                                    |                                                                                                    | 2                 |
| \land Alerts   |                   | Your<br>Inspiration -<br>Peolized                                  | Tack of direction, not lack of break is the                                                                                                    |                                                                                                    |                   |
| ADMIN          |                   |                                                                    | And the second second s | We gue the charges to labels how at your must haction. To the                                                                                    | e De day st.      |
| le Applytics   | N N               |                                                                    |                                                                                                    |                                                                                                    |                   |

#### 2. Go to Advanced Tasks to add new task

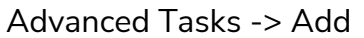

| ≡              | S APPSPACE                                        |                  |                |                          | + Quick Action | 0 🕴 🕐   |
|----------------|---------------------------------------------------|------------------|----------------|--------------------------|----------------|---------|
| 88             |                                                   |                  |                |                          |                |         |
| Ē              | Dashboard Device Configuration                    | Monitoring Tasks | Advanced Tasks | Task Templates           |                |         |
| 2              | Filters *                                         | My Network       |                |                          |                | 0 items |
| Ţ              | Age<br>- All - ▼                                  | + ADD 🔟 🗲        |                | Q View by All            | • Show 100 • / | 1 of 1  |
| 豁              | Status<br>- All -                                 | Name             | Target Devices | Source Deployed Schedule | Ran Response   | Status  |
| Q              | Location Tree                                     |                  |                | No tasks doployed        |                |         |
| 白              | <ul> <li>All Tasks</li> <li>My Network</li> </ul> |                  |                | NO tasks deployed        |                |         |
| ⚠              | Devices *                                         |                  |                |                          |                |         |
| வி             | Q                                                 |                  |                |                          |                |         |
|                | 1000<br>1078                                      |                  |                |                          |                |         |
|                | 1088 1088                                         |                  |                |                          |                |         |
| javascript:voi | 1098<br>1098<br>1588                              |                  |                |                          |                |         |

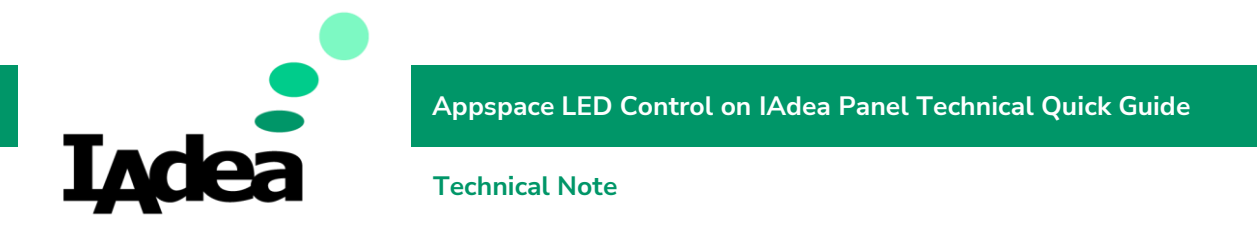

3. Choose IADEA LED controller ADM Select IADEA LED controller ADM and click "Select"

| ≡           | SAPPSPA              | CE                                                |                 |                                                                                    |            | + Quick Ad    | ction 😯 🌲 | Y |
|-------------|----------------------|---------------------------------------------------|-----------------|------------------------------------------------------------------------------------|------------|---------------|-----------|---|
| 88          | Dashboard D          | evice Configuration Monitor                       | ring Tasks Adva | need Tasks Task Tem                                                                | alates     |               |           | Î |
| Ð           |                      | Select Template                                   |                 |                                                                                    |            |               |           |   |
| হন          | Filters              | Name                                              | Туре            | Target Devices                                                                     | Source     | Modified Date | 0 items   |   |
| Ģ           | Age<br>- All -       | Appspace App : Retrieve Device<br>Info            | Advanced        | CHROMEOS, BRIGHTSIGN,<br>SAMSUNGTV, IEC,<br>SUREVUE, UWP, IOS,<br>ANDROID, LGWEBOS | System     | April 2018    |           |   |
| 盎           | Status<br>- All -    | Appspace App : Retrieve Logs                      | Advanced        | CHROMEOS, BRIGHTSIGN,<br>SAMSUNGTV, IEC,<br>SUREVUE, LGWEBOS, UWP,<br>IOS, ANDROID | System     | April 2018    | Status    |   |
| Ø           | Location Tree        | Appspace App : Send RS232<br>Command              | Advanced        | BRIGHTSIGN, CHROMEOS                                                               | System     | April 2018    |           |   |
| ë           | All Tasks My Network | Appspace App: Cisco Room<br>Endpoints Controller  | Advanced        | CHROMEOS, SUREVUE,<br>BRIGHTSIGN, IOS,<br>ANDROID, LGWEBOS, UWP,<br>SAMSUNGTV      | System     | March 2019    |           |   |
| $\triangle$ | Devices              | IADEA LED controller ADM                          | Advanced        | ANDROID                                                                            | My Network | May 2020      |           |   |
|             |                      | Reservation: Stop Verify QR<br>reservation status | Advanced        | IOS, ANDROID, PWA                                                                  | System     | December 2020 |           |   |
| تللم        |                      | Reservation: Verify QR<br>reservation status      | Advanced        | PWA, IOS, ANDROID                                                                  | System     | May 2021      | •         |   |
|             | 1078                 |                                                   |                 |                                                                                    |            |               | 1         |   |
|             |                      |                                                   |                 |                                                                                    |            | Cancel Select |           |   |
|             | 1098                 |                                                   |                 |                                                                                    |            |               |           |   |
|             | 1098                 |                                                   |                 |                                                                                    |            |               |           |   |
|             |                      |                                                   |                 |                                                                                    |            |               |           | - |

4. Select deploy devices

1. Deploy this task to a location in the network: +

| ≡         | <b>SAPPSPACE</b> |                                                             |                                                  |                 |            | + Quick Action | 0   | ۰ | Y |
|-----------|------------------|-------------------------------------------------------------|--------------------------------------------------|-----------------|------------|----------------|-----|---|---|
| 88<br>(1) | Task Definition  | Sumy<br>Define the task definit<br>Device Type              | Passworu<br>ions for each supported devi<br>Type | ce type<br>Name | Parameters |                |     |   | ^ |
| 8         | Deploy To        | ANDROID<br>Deploy this task to a k                          | ocation in the network                           | Name            |            | +              | Add |   |   |
| 鐕         |                  | Empty                                                       |                                                  |                 |            |                | Aud |   |   |
| &<br>ظ    | Schedule         | Define when the task i<br>O Immediate<br>O Over a Date Rang | s to be deployed<br>e                            |                 |            |                |     |   |   |
| ی<br>تله  |                  | Only on Device Control OnBoot On Constant Free              | vency                                            |                 |            |                |     |   |   |
|           | Save Cancel      |                                                             |                                                  |                 |            |                |     |   |   |

2. My Network -> (Select device) -> Select -> Save

| Γл       | do            |                 | Арр | space LED ( | Control on IAdea P | Panel Techi | nical Quick    | Gui | de       |  |
|----------|---------------|-----------------|-----|-------------|--------------------|-------------|----------------|-----|----------|--|
|          | SAPPS         | PACE            | Tec | hnical Note |                    |             | + Quick Action | 0   | <u>۽</u> |  |
| 88       | Task Definiti | Select Location | 9   | Passworu    |                    |             |                | •   |          |  |
| <u>ا</u> | -             | Location Tree   |     |             | Devices            |             |                |     |          |  |
| 2        |               | My Network      |     |             | <b>1</b> 000       |             | *              |     |          |  |
|          | Deploy To     |                 |     |             | 1078               |             |                |     |          |  |
| <br>&&   |               |                 |     |             | 1088               |             |                |     |          |  |
| e<br>e   | Schedule      |                 |     |             | 1098               |             | •              |     |          |  |
| 22       | Schedule      |                 |     |             |                    |             |                |     |          |  |
| Ë        |               |                 |     |             |                    |             |                |     |          |  |
|          |               |                 |     |             |                    |             |                |     |          |  |
| வி       |               |                 |     |             |                    |             |                |     |          |  |
|          |               |                 |     |             |                    |             |                |     |          |  |
|          |               |                 |     |             |                    |             |                |     |          |  |

- 5. Click "Save" to save the Device Task.
- 6. Restart app to apply the Device Task.

#### Further Information

For details on IAdea supported Intune functions, contact <a href="mailto:solution@IAdea.com">solution@IAdea.com</a>.